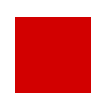

**Hessisches Kultusministerium** 

Referat IV.2 E-Government und Geschäftsprozessanalyse

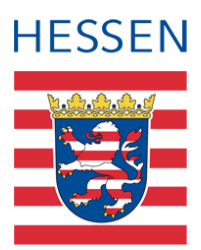

# Fachhochschulreife - FOS in der LUSD

Erfassen der Prüfungsleistungen und Berechnen der Durchschnittsnote FOS-Abschluss

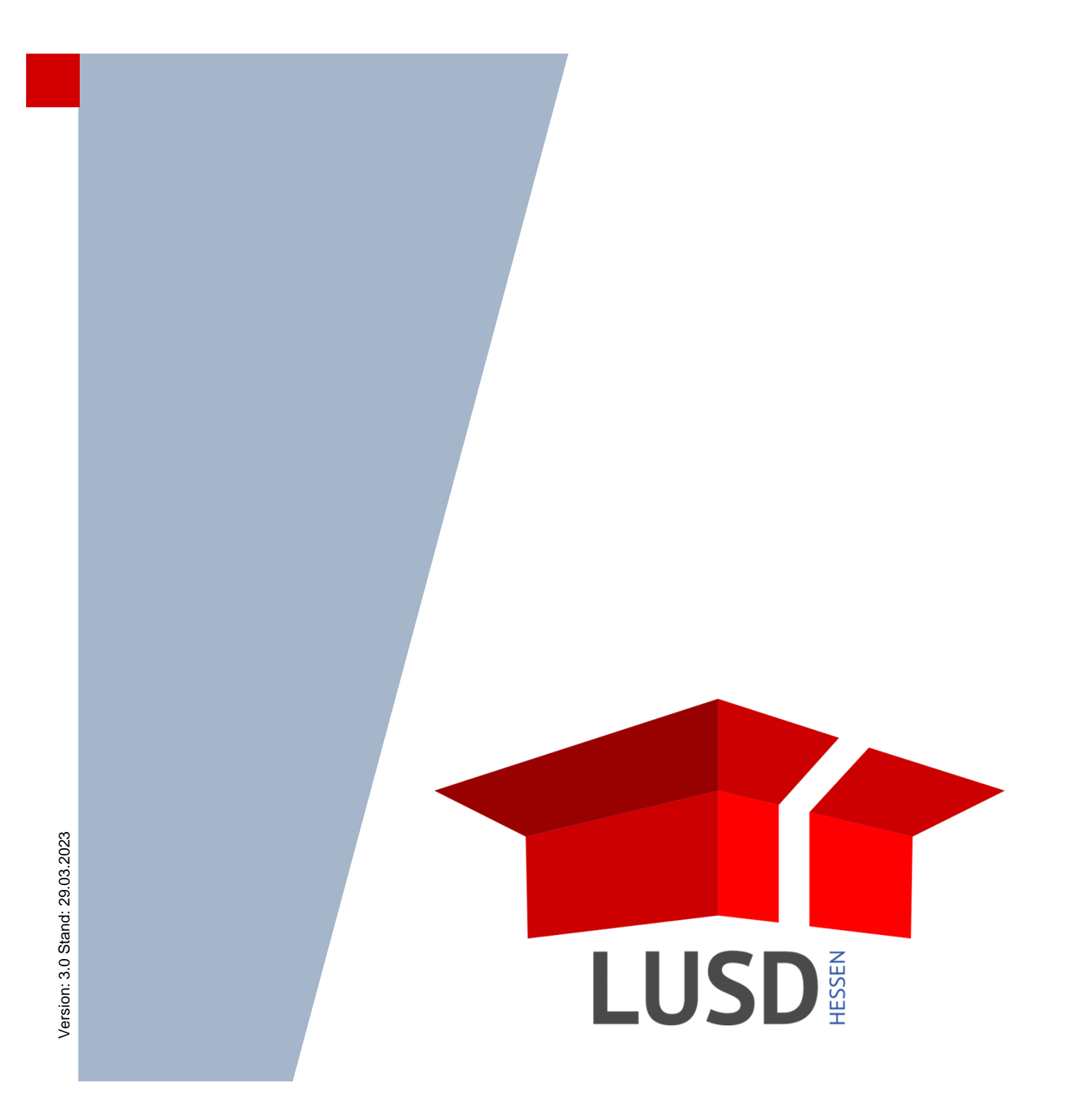

## Inhaltsverzeichnis

| Zu d    | iesen   | n Dokument 4                                                     |
|---------|---------|------------------------------------------------------------------|
| 1       | Zielg   | ruppe4                                                           |
| 2       | Vora    | usgesetzte Kenntnisse4                                           |
| Mit c   | hor \// | obsoite EHP-EOS arbeitan                                         |
| IVIIL C |         |                                                                  |
| 3       | Schr    | itt 1 – Register Belegungsprüfung6                               |
|         | 3.1     | Die Belegungsprüfung für einen oder mehrere Schüler durchführen7 |
|         | 3.2     | Die Belegungsprüfung für einen Schüler zurücksetzen9             |
| 4       | Schr    | itt 2: Register Schriftliche Prüfungen10                         |
|         | 4.1     | Schriftliche Prüfungen direkt eintragen und prüfen10             |
|         | 4.2     | Rücktritt von der Prüfung nach §15 eintragen12                   |
|         | 4.3     | Prüfungslaufs nach § 21 (Täuschungsversuch) beenden12            |
|         | 4.4     | Prüfungslauf nach § 27 (Prüfung nicht angetreten) beenden12      |
| 5       | Schr    | itt 3: Register: Mündliche Prüfungen13                           |
|         | 5.1     | Abschluss ohne mündliche Prüfungen berechnen13                   |
|         | 5.2     | Mündlliche Prüfung eintragen und Abschluss berechnen14           |
|         | 5.3     | Abschluss neu berechnen15                                        |
| 6       | Ausv    | virkung bei Änderung von Leistungsdaten und Kurszuordnungen      |
| 7       | Beric   | chte zur Abschlussseite FHR-FOS16                                |
|         | 7.1     | Bericht Meldungen 1. Register16                                  |
|         | 7.2     | FOS - Prüfungsbericht                                            |
|         | 7.3     | FOS – Mündliche Prüfungen17                                      |
|         | 7.4     | FOS - Abschlussprüfungen20                                       |
| 8       | Über    | sicht der Statusmeldungen21                                      |
| 9       | Stan    | dard Arbeitsabläufe im Überblick22                               |

## Allgemeine Hinweise

Alle verwendeten Personennamen und Leistungsdaten sind anonymisiert. Tatsächliche Übereinstimmungen sind zufällig und nicht beabsichtigt.

Die Bildschirm-Ausschnitte dienen lediglich der allgemeinen Darstellung des Sachverhalts und können in Inhalt und Schulform von den tatsächlich bei den Benutzern der LUSD verwendeten Daten abweichen.

Aus Gründen der besseren Lesbarkeit wird auf die gleichzeitige Verwendung geschlechtsbezogener Sprachformen verzichtet. Sämtliche Personenbezeichnungen gelten gleichwohl für alle Geschlechter.

## Symbole

| i        | Besondere Information zur Programmbedienung                                   |
|----------|-------------------------------------------------------------------------------|
| !        | Ausdrücklicher Hinweis bei Aktionen, die unerwünschte Wirkungen haben könnten |
| ∷⊒       | Hinweis auf Einträge in der Aufgabenliste                                     |
| <b>?</b> | Tipp, wie die Arbeit erleichtert werden kann                                  |
| ?        | Hinweis auf die Online-Hilfe                                                  |

## Typografische Konventionen

| Fettschrift        | Bezeichnungen für Schaltflächen, Dialogfenster etc. |
|--------------------|-----------------------------------------------------|
| Kursivschrift      | Vom Anwender eingegebene/gewählte Werte.            |
| KAPITÄLCHEN        | Menüs bzw. Menüpunkte und Pfadangaben.              |
| Blau unterstrichen | Link                                                |
| Blau hervorgehoben | Bezeichnung von Bereichen und Tabellen              |
| Rot hervorgehoben  | Bezeichnung von Registern                           |
| Grün hervorgehoben | Kennzeichnung von Informationen zu Neuerungen       |

## Zu diesem Dokument

Die Webseite UNTERRICHT > ABSCHLÜSSE > FHR-FOS

- ermöglicht die Erfassung der schriftlichen und mündlichen Prüfungsleistungen der FOS Abschlussprüfung.
- führt die Berechnung der Durchschnittsnote unter Berücksichtigung der Paragraphen §§ 24 27 der gültigen Verordnung über die Ausbildung und Abschlussprüfung an Fachoberschulen (VOFOS), FOS Verordnung, durch.

Das vorliegende Dokument beschreibt die einzelnen Arbeitsschritte zur ...

Belegungsprüfung

- $\rightarrow$  Kapitel <u>3</u> Seite <u>6</u>
- Eingabe und Prüfung der schriftlichen Prüfungsleistungen  $\rightarrow$  Kapitel <u>4</u> Seite <u>10</u>

## 1 Zielgruppe

Diese Anleitung richtet sich an alle Anwender, die ...

- die Unterrichtsverteilung in der LUSD pflegen.
- Prüfungsergebnisse der FOS-Abschlussprüfungen erfassen.
- FOS-Zeugnisse erstellen.

## 2 Vorausgesetzte Kenntnisse

Folgende Kenntnisse werden vorausgesetzt und daher in dieser Anleitung nicht näher beschrieben:

- Basiswissen zur LUSD
  - Anleitungen zum LUSD-Basiswissen finden Sie im LUSD Forum unter ANLEITUNGEN > GRUNDLAGEN
  - Besuchen Sie bei Bedarf die Schulung: LUSD Lernen Sie die LUSD kennen (Basisschulung)
- Wissen zur Bearbeitung von Schülerdaten in der LUSD
  - Anleitungen zur Bearbeitung von Schülerdaten finden Sie im LUSD Forum unter ANLEITUNGEN > SCHÜLERMANAGEMENT
  - Besuchen Sie bei Bedarf die Schulung: LUSD Schülermanagement
- Wissen zur Bearbeitung von Schul- und Unterrichtsdaten in der LUSD
  - Anleitungen zur Bearbeitung von Schul- und Unterrichtsdaten finden Sie im LUSD Forum unter ANLEITUNGEN > SCHULMANAGEMENT und ANLEITUNGEN > FÖRDERUNGEN
  - Besuchen Sie bei Bedarf die Schulung: LUSD Schul- und Unterrichtsmanagement

| LUSD <sup>Hessen</sup> |                                       |                                |                                       | Anja                             |
|------------------------|---------------------------------------|--------------------------------|---------------------------------------|----------------------------------|
|                        | Unterricht > Abschlüsse > FHR-FOS     |                                | 🔒 Be                                  | ericht                           |
| ichule                 |                                       |                                |                                       |                                  |
| Personal               | Alle Klassen                          | ~                              |                                       |                                  |
| chüler                 | Alle Status                           | Belegungsprüfung               | Schriftliche Prüfungen                | Mündliche Prüfungen              |
| nterricht              | S Name                                | Kursart Fach                   |                                       | Lehrer                           |
| Export / Import        | Keine Einträge zur Anzeige vorhanden. | Keine Einträge zur Anzeige vor | rhanden.                              |                                  |
| UV-Bearbeitung         |                                       |                                |                                       |                                  |
| Leistungserfassung     |                                       |                                |                                       |                                  |
| Abschlüsse             |                                       |                                |                                       |                                  |
| Abitur                 |                                       |                                |                                       |                                  |
| FHR-Oberstufe          |                                       |                                |                                       |                                  |
| FHR-FOS                |                                       |                                |                                       |                                  |
| Mittlerer Abschluss    |                                       |                                |                                       |                                  |
| Hauptschulabschluss    |                                       |                                |                                       |                                  |
| Zeugnisse              |                                       |                                |                                       |                                  |
| Zeugniskonfiguration   |                                       |                                |                                       |                                  |
| Datenprüfungen         |                                       |                                |                                       |                                  |
| tras                   |                                       |                                |                                       |                                  |
| nks                    |                                       |                                |                                       |                                  |
|                        |                                       |                                |                                       |                                  |
|                        | 0 von 0 ausgewählt                    |                                |                                       | T Lösche                         |
|                        |                                       |                                |                                       |                                  |
|                        |                                       |                                | Prüfen      Alle prüfen - schriftlich | Alle prüfen - mündlich 🗙 Schließ |

Die Webseite FHR-FOS erreichen Sie über das Menü UNTERRICHT > ABSCHLÜSSE (Abb. 1).

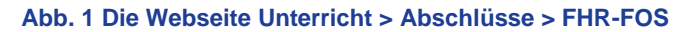

| i | Auf der Webseite FHR-FOS bearbeiten Sie für jeden Sc                                                                                                    | hüler folgende Schritte:                         |
|---|----------------------------------------------------------------------------------------------------|--------------------------------------------------|
|   | <ul> <li>Schritt 1 - Register Belegungspr üfung:<br/>Pr üfen der Kursbelegung</li> </ul>                                                                              | → Kapitel <u>3</u> – Seite <u>6</u>              |
|   | <ul> <li>Schritt 2 - Register Schriftliche Pr</li></ul>                                                                                                    | → Kapitel <u>4</u> – Seite <u>10</u>             |
|   | <ul> <li>Schritt 3 - Register Mündliche Pr üfungen:<br/>Erfassen der m ündlichen Pr üfungsergebnisse und<br/>berechnen der endg ültigen Durchschnittsnote.</li> </ul> | $\rightarrow$ Kapitel <u>5</u> – Seite <u>13</u> |
|   | Informationen zur den Funktionen des jeweiligen Registe                                                                                                    | ers finden Sie in der LUSD-Hilfe.                |
|   | Klicken Sie hierfür auf die Schaltfläche <sup>9 Hilfe</sup> .                                                                                                    |                                                  |

|         | Anja Andre | s 630400 | 💄 Abmelden | 😯 Hilfe |
|---------|------------|----------|------------|---------|
| Bericht | ~          |          |            |         |

Das **Abschlusszeugnis FHR-FOS** kann für einen Schüler nur dann mit der LUSD erstellt werden, wenn für den Schüler die Prüfungen auf allen Registern der Webseite FHR-FOS erfolgreich waren.

## 3 Schritt 1 – Register Belegungsprüfung

Durch die Belegungsprüfung

- findet eine schülerindividuelle Überprüfung (Schüler-Kurszuordnung) statt.
- werden entsprechend der Verordnung (§ 26) die Kurse festgelegt, die zur Berechnung des Gesamtergebnisses im zweiten und dritten Register verwendet werden.

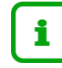

#### Voraussetzungen für eine erfolgreiche Belegungsprüfung

- Ein Schüler muss mindestens zwei Halbjahre in der Jahrgangsstufe 12 verbracht haben.
- Seine Leistungsdaten (Unterrichts- und Pr
  üfungsergebnisse) m
  üssen in der LUSD eingegeben sein.

Dies erfolgt auf der Webseite UNTERRICHT > LEISTUNGSERFASSUNG > SCHÜLER

- im Register Kursnoten für die Halbjahresnoten und
- im Register Gesamtnoten für die Noten für den beruflichen Bereich und den Wahlpflichtunterricht.
- Die Eintragungen können auch über den ENC erfolgen.
- Folgende Fächer müssen belegt sein:
  - die schriftlichen Prüfungsfächer Deutsch, Englisch, Mathematik.
  - genau zwei unterschiedliche Naturwissenschaften (Biologie, Chemie, Physik).
  - Politik und Wirtschaft (POWI).
  - Sport.
  - ein Fach aus der Fächergruppe (Religion/Ethik) eventuell auch nur epochal im ersten Halbjahr.
  - mindestens ein Themen- und Augabenfeld (TAF) als Pflichtkurs P.
  - und mindestens ein Fach als Wahlpflichtkurs W.
- Für Kurse, die in 12/1 epochal unterrichtet wurden, muss unter Kursdetails im Auswahlfeld Epochal\* Ja eingestellt sein. Dann werden beim Belegungstest diese Kurse mit berücksichtigt.

## 3.1 Die Belegungsprüfung für einen oder mehrere Schüler durchführen

- 1. Wählen Sie in der Auswahlliste eine oder alle Klassen aus.
- 2. Klicken Sie auf das Schaltsymbol <sup>7</sup> Filter . Die Ergebnisliste zeigt alle Schüler der ausgewählten Klasse/n mit ihrem aktuellen Status.

| Unterricht | > Abschlüsse > FHR-FOS  |          |                                   |        |                           | Bericht      |               | ~           |
|------------|-------------------------|----------|-----------------------------------|--------|---------------------------|--------------|---------------|-------------|
|            |                         |          |                                   |        |                           |              |               |             |
| 12FOS      |                         | ~        |                                   |        |                           |              |               |             |
| Alle Sta   | itus                    | ∑ Filter | Belegungsprüfung                  |        | Schriftliche Prüfungen    |              | Mündliche Prü | fungen 🔶 🔶  |
| □ S        | Name                    |          | Kursart Fach                      |        |                           |              |               | Lehrer      |
|            | <u>Alt, Fabian</u>      | î        | Keine Einträge zur Anzeige vorhan | den.   |                           |              |               |             |
|            | Bajrami, Oliver         |          |                                   |        |                           |              |               |             |
|            | Bauer, Florian          |          |                                   |        |                           |              |               |             |
|            | Dellith, Amir           |          |                                   |        |                           |              |               |             |
|            | <u>Glor, Julian</u>     |          |                                   |        |                           |              |               |             |
|            | Harth, Jannis           |          |                                   |        |                           |              |               |             |
|            | Hochberger, Michael     |          |                                   |        |                           |              |               |             |
|            | Janson, Jan Nicolas     |          |                                   |        |                           |              |               |             |
|            | Klein, Dominik          |          |                                   |        |                           |              |               |             |
|            | Liller, Albin           |          |                                   |        |                           |              |               |             |
|            | <u>Lis, Ivan Martin</u> |          |                                   |        |                           |              |               |             |
|            | Maier, Louis Osayi      |          |                                   |        |                           |              |               |             |
|            | Nader, Leo              |          |                                   |        |                           |              |               |             |
|            | Schneider, Veaceslav    |          |                                   |        |                           |              |               |             |
| 0 von 1    | 5 ausgewählt            | Ŷ        |                                   |        |                           |              |               | 🗓 Löschen   |
|            |                         |          | > Pr                              | üfen 🔸 | Alle prüfen - schriftlich | > Alle prüfe | n - mündlich  | 🗙 Schließen |

Abb. 2 Webseite FHR-FOS – ausgewählte Schüler einer Klasse

3. Um die Belegungsprüfung zur Berechnung des FOS-Abschlusses vorzubereiten, setzen Sie vor einen oder mehrere Schüler mit dem Symbol ein Häkchen.

| Unterrich | t > Abschlüsse > FHR-FOS |          |                                      |                           | Bericht                  | ~           |
|-----------|--------------------------|----------|--------------------------------------|---------------------------|--------------------------|-------------|
|           |                          |          |                                      |                           |                          |             |
| 12FOS     | 5                        | ~        |                                      |                           |                          |             |
| Alle St   | atus                     | V Filter | Belegungsprüfung                     | Schriftliche Prüfungen    | Mündliche Pr             | üfungen 🔶 🔶 |
| 🗹 S       | Name                     | ų ritter | Kursart Fach                         | -                         |                          | Lehrer      |
|           | Alt, Fabian              | Â        | Keine Einträge zur Anzeige vorhanden |                           |                          |             |
|           | Bajrami, Oliver          |          |                                      |                           |                          |             |
|           | Bauer, Florian           |          |                                      |                           |                          |             |
|           | Dellith, Amir            |          |                                      |                           |                          |             |
|           | Glor, Julian             |          |                                      |                           |                          |             |
|           | Harth, Jannis            |          |                                      |                           |                          |             |
|           | Hochberger, Michael      |          |                                      |                           |                          |             |
|           | Janson, Jan Nicolas      |          |                                      |                           |                          |             |
|           | Klein, Dominik           |          |                                      |                           |                          |             |
|           | Liller, Albin            |          |                                      |                           |                          |             |
|           | Lis, Ivan Martin         |          |                                      |                           |                          |             |
|           | Maier, Louis Osayi       |          |                                      |                           |                          |             |
|           | Nader, Leo               |          |                                      |                           |                          |             |
|           | Schneider, Veaceslav     | v        |                                      |                           |                          |             |
| 15 von    | 15 ausgewählt            |          |                                      |                           |                          | 🗓 Löschen   |
|           |                          |          | ► Prüfen                             | Alle prüfen - schriftlich | > Alle prüfen - mündlich | X Schließen |

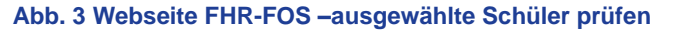

4. Klicken Sie auf die Schaltfläche Prüfen .

Je nach Prüfungsergebnis wechselt das Symbol bei den geprüften Schülern.

- 🗵 = Belegungsprüfung erfolgreich
- **I** = Belegungsprüfung nicht erfolgreich

| 2FOS1             |                          | ~ A      | ltay, Mol | namad - FOSA/WIRT/WIVE - 12/2 - 1 | 2FOS1        |           |           |           |
|-------------------|--------------------------|----------|-----------|-----------------------------------|--------------|-----------|-----------|-----------|
| lie Status        |                          | ₩ Filter |           | Belegungsprüfung                  | Schriftliche | Prüfungen | Mündliche | Prüfungen |
| S Name            | 2                        |          | Kursart   | Fach                              |              | 2020/1    | 2020/2    | Lehrer    |
| Altay             | Mohamad                  | î        |           | Schwerpunkt                       |              | 06        |           |           |
| ) I <u>Berg</u> , | Tobias                   |          | Ρ         | Biologie                          |              | 10        |           | H074      |
| D E Blum          | , <u>Tomiris</u>         |          | Ρ         | Chemie                            |              | 09        |           | Y194      |
| J <u>Bühri</u>    | ing <u>, Naya Melina</u> |          | Р         | Deutsch                           | 1            | 04        | -         | K016      |
| Doga              | n, Elwine                |          | Р         | Englisch                          |              | 05        | -         | V161      |
| Fiedl             | er, Emina                |          | Р         | Mathematik                        |              | 06        | -         | M005      |
| Holog             | <u>ga, Linus Hagen</u>   |          | Ρ         | Politik und Wirtschaft            |              | 08        |           | V159      |
| Kalbf             | leisch, Ann-Sophie       |          | Р         | Religion - evangelisch            |              | 08        |           | B069      |
| Kava              | n, Alexander             |          | Ρ         | Sport                             |              | 13        |           | T184      |
| Krech             | , Dennis                 |          | Р         | Themen- und Aufgabenfeld 12.01    |              | 08        | -         | A190      |
| Mein              | <u>hart, Max</u>         |          | Ρ         | Themen- und Aufgabenfeld 12.02    |              | -         | -         | A190      |
| Metz,             | . Finn-Niklas            |          | Р         | Themen- und Aufgabenfeld 12.03    |              | -         | -         | V159      |
| Mülie             | :h, Ralf                 |          | Ρ         | Themen- und Aufgabenfeld 12.04    |              | 05        | -         | T178      |
| D I <u>Plata</u>  | <u>lla, Ayla</u>         |          | Р         | Themen- und Aufgabenfeld 12.05    |              | 06        | -         | V159      |
| von 22 ausgev     | wählt                    | v        |           |                                   |              |           |           | 🔟 Lösch   |

Abb. 4 Webseite FHR-FOS – Kurse des ausgewählten Schülers

5. Um für einen Schüler das genaue Ergebnis der Belegungsprüfung anzusehen, klicken Sie auf den Namen des Schülers und anschließend auf das Register Belegungsprüfung. Im rechten Bereich sehen Sie die Kurse und Leistungen im ersten und zweiten Halbjahr.

Entsprechend der Verordnung (§ 26) werden die Kurse festgelegt, die zur Berechnung des Gesamtergebnisses im 2. Schritt im Register Schriftliche Prüfungen verwendet werden.

Mit dem Bericht "Meldungen 1. Register" können Sie sich für alle Schüler mit dem Status ein roter Balken einen Bericht mit den Meldungen ausdrucken (<u>Abb. 5</u>)

| Unterricht > Abschlüsse > FHR-FOS                                                                                          |                                 |                                         | Bericht |                              | ^                      |
|----------------------------------------------------------------------------------------------------|---------------------------------|-----------------------------------------|---------|------------------------------|------------------------|
| Alle Klassen 🗸                                                                                                    | Ahmed, Nahom Ambasager - FOSA/0 | EST/ 12/2 - 12FOG2                      |         | FOS - Prüfung<br>Meldungen 1 | sbericht<br>. Register |
| Alle Status                                                                                                    | Belegungsprüfung                | Belegungsprüfung Schriftliche Prüfungen |         |                              |                        |
| S Name                                                                                                    | Kursart Fach                    | 202                                     | 1/1     |                              |                        |
| Ahmed, Nahom Ambasager                                                                                                    | Schwerpunkt                     | -                                       |         |                              |                        |
| Es muss mindestens ein Kurs KA: W im Pr üfungsjahr belegt se<br>Es sind 10 (ungleich 8) Pflichtf ächer belegt.             | in.                             | -                                       |         |                              |                        |
| Es muss mindestens ein Kurs Fach TAF 12.x KA: P im Prüfungs<br>Es müssen genau zwei Fächer aus dem Bereich (Bio, Chemie, F |                                 | CE 10                                   |         |                              |                        |
| Es muss genau ein Fach aus dem Bereich (Ethik, Religion) KA: I                                                             | P im Prüfungsjahr belegt sein.  |                                         |         | -                            | K213                   |
| Atouil, Tabea                                                                                                    | P Mathematik                    | -                                       |         | -                            | M300                   |

Abb. 5 Webseite FHR-FOS – Hinweismeldung zur Belegungsprüfung

Nicht ausreichende Noten sind mit dem Symbol 1 gekennzeichnet.

- Steht in den Spalten der Halbjahre bei einem Fach ...
  - ein Strich, wurde noch keine Note erfasst.
    - nichts, hat der Schüler dieses Fach in diesem Halbjahr nicht belegt.
- Um zu sehen, warum eine Belegungspr
  üfung nicht erfolgreich war, fahren Sie mit dem Mauszeiger 
  über das Symbol

   Sie sehen eine Meldung zu den fehlenden Kursen.
- Alternativ können Sie den Bericht Meldungen 1. Register nutzen.

i

6. Je nach Prüfergebnis gehen Sie wie folgt weiter vor:

| Mögliches Ergebnis                        | Bedeutung                                                                                                    | Weiteres Vorgehen                                                                                                    |
|-------------------------------------------|----------------------------------------------------------------------------------------------------|----------------------------------------------------------------------------------------------------|
| Alle Schüler haben<br>den Status          | Die Belegungsprüfung war<br>erfolgreich, d.h. ihre<br>Unterrichtsverteilung und<br>Schüler Kurszuordnung ist in<br>Ordnung.                                                                                                    | <ul> <li>Erfassen Sie f ür alle Sch üler die<br/>Ergebnisse der schriftlichen und<br/>m ündlichen Pr üfungen.</li> </ul>                                                                                                    |
| Alle / einige Schüler<br>haben den Status | Die Belegungsprüfung war<br>nicht erfolgreich, d.h. ihre<br>Unterrichtsverteilung und die<br>Schüler-Kurszuordnung<br>entspricht nicht der<br>Verordnung bzw. weist Fehler<br>in der Schüler-Kurszuordnung<br>auf.<br>Bei jedem Schülernamen sind<br>die entsprechenden<br><b>Hinweismeldungen</b> zu sehen<br>bzw. können im <b>Bericht</b><br>' <b>Meldungen 1. Register'</b><br>abgerufen werden | <ul> <li>Ändern Sie die fehlerhaften<br/>Daten in der Unterrichts-<br/>verteilung, eventuell auch des 1.<br/>Halbjahres, und in der Schüler-<br/>Kurszuordnung entsprechend<br/>ab.</li> <li>Führen Sie für diese Schüler<br/>danach erneut die Belegungs-<br/>prüfung durch.<br/>Sofern Sie alle Fehler korrigiert<br/>haben, wird die Prüfung<br/>erfolgreich sein.</li> <li>Nur für die Schüler mit dem<br/>Status können Sie die<br/>Prüfungsleistungen im 2. Register<br/>eintragen.</li> </ul> |

7. Um die Webseite FHR-FOS zu verlassen, klicken Sie auf die Schaltfläche Schließen .

## 3.2 Die Belegungsprüfung für einen Schüler zurücksetzen

- 1. Wählen Sie in der Auswahlliste eine oder alle Klassen aus.
- 2. Klicken Sie auf das Schaltsymbol <sup>V</sup> Filter</sup> Die Ergebnisliste zeigt alle Schüler der ausgewählten Klasse/n mit ihrem aktuellen Status.
- 3. Klicken Sie auf den Namen des Schülers, dessen Belegungsprüfung Sie zurücksetzen möchten.
- 4. Wechseln Sie auf das Register Belegungsprüfung.
- 5. Klicken Sie auf das Schaltsymbol <u> Löschen</u> .
- 6. Klicken Sie in der Hinweismeldung "Wollen Sie den Abschluss unwiderruflich löschen?" auf
  - Fortfahren, wenn Sie die Belegungsprüfung zurücksetzen möchten.
  - Abbrechen, wenn Sie die das Ergebnis der Belegungsprüfung beibehalten möchten.

Wenn Sie auf **Fortfahren** geklickt haben, ändert sich der Status des Schülers auf das Symbol . Sie können die Belegungsprüfung nun erneut durchführen.

7. Um die Webseite FHR-FOS zu verlassen, klicken Sie auf die Schaltfläche X Schließen .

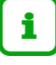

## Hinweis

Sobald ein Schüler den Status hat, d.h. die Belegungsprüfung im ersten Register erfolgreich war, können Sie im Register **Schriftliche Prüfung** seine schriftlichen Prüfungsergebnisse erfassen (Abb. 6).

**NEU:** Für alle Schüler mit erfolgreicher Belegungsprüfung ist es für den Klassenlehrer im 2. Halbjahr möglich, die schriftlichen Prüfungsergebnisse zu erfassen.

# Voraussetzungen für eine erfolgreiche Berechnung der vorläufigen Durchschnittsnote

Auf der Webseite UNTERRICHT > LEISTUNGSERFASSUNG > SCHÜLER müssen eingetragen sein ...

- im Register Kursnote: Die Halbjahresnoten (Unterrichtsleistungen).
- im Register Gesamtnoten: Die Noten f
  ür den beruflichen Bereich und den Wahlpflichtunterricht.

Die Eintragungen können auch über den ENC erfolgen.

#### 4.1 Schriftliche Prüfungen direkt eintragen und prüfen

- 1. Wählen Sie in der Auswahlliste eine oder alle Klassen aus.
- 2. Klicken Sie auf das Schaltsymbol <sup>V</sup> <sup>Filter</sup>. Die Ergebnisliste zeigt alle Schüler der ausgewählten Klasse/n mit ihrem aktuellen Status.
- 3. Klicken Sie auf den Namen des Schülers, für den Sie die schriftlichen Prüfungsergebnisse erfassen möchten. Sie befinden sich im Register Schriftliche Prüfungen.

| Unterr | cht  | > Abschlüsse > FHR-FOS   |                               |                         | B                 | Bericht                               | ~                |
|--------|------|--------------------------|-------------------------------|-------------------------|-------------------|---------------------------------------|------------------|
| 12F    | 051  | v                        | Boulefrad, Stefanie - FOSA/WI | RT/WIVE - 12/2 - 12FO   | 51                |                                       |                  |
| Alle   | Stat | tus ~                    | Belegungsprüfung              | Schrift                 | liche Prüfungen   | Mündliche                             | Prüfungen 🗧 🔶    |
|        | s    | √ Filter<br>Name         | Bezeichnung                   | Unterrichtsleistung     | Schriftl. Prüfung | Gesamtleistung                        |                  |
|        | E.   | Antonov, Jawad           | Schwerpunkt                   | -                       | 12 🗸              |                                       | ×4               |
|        | E.   | Boulefrad, Stefanie      | Deutsch                       | -                       | 10 ~              | -                                     | ×2               |
|        | E.   | Enders, Melina           | Englisch                      | -                       | 11 ~              | -                                     | ×2               |
|        | 1    | Engelhardt, Manfred      | Mathematik                    | -                       | 09 🗸              |                                       | ×2               |
|        | E.   | Euler, Melina            | Politik und Wirtschaft        | -                       | -                 | -                                     | ×1               |
|        | 1    | Gafner, Philip André     | Biologie                      | 11                      |                   |                                       | ×1               |
|        | E.   | Hofacker, Alexandra      | Chemie                        | 08                      | -                 | -                                     | ×1               |
|        | t.   | Hofmann, Tobias          | Factor.                       |                         |                   |                                       |                  |
|        | E.   | Höhl, Rena               | Schriftliche Prüfungsfächer:  |                         |                   | 🗆 Rücktritt von der 🛛                 | Prüfung nach §15 |
|        | i.   | Kaiser, Beytuel          | Gesamtpunktsumme:             |                         |                   | Prüfungslauf been                     | idet §21         |
|        | E.   | Kalmring, Tim            | Durchschnittsnote:            | -                       |                   | <ul> <li>Prutungslaut beer</li> </ul> | det 927          |
|        | i.   | Karaskova, Jessica Janet | Ergebnisse des Protourchau    | orhanden                |                   |                                       | U Loschen        |
|        | E.   | Krampez, Christian       | Kenne Enntrage zur Anzeige v  | ornanden.               |                   |                                       |                  |
|        | i.   | Krug, Ruslan             |                               |                         |                   |                                       |                  |
| 1 vo   | n 21 | ausgewählt               |                               |                         |                   |                                       |                  |
|        |      |                          |                               |                         |                   |                                       |                  |
|        |      |                          | > Prüfen > Al                 | le prüfen - schriftlich | Alle prüfen - mü  | ndlich > Speichen                     | n 🗙 Schließen    |

#### Abb. 6 Webseite FHR-FOS – Register Schriftliche Prüfungen

4. Tragen Sie die vier schriftlichen Pr
üfungsergebnisse ein und klicken Sie auf die Schaltfläche
 Speichern. Der Status des Sch
ülers wechselt auf das Symbol . Die Schaltfläche
 Pr
üfen und Alle pr
üfen - schriftlich wird aktiviert.

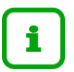

#### Hinweis

Die vier schriftlichen Prüfungen können im 2. Schulhalbjahr auch über den ENC (Externer Notenclient) durch die Klassenlehrer erfasst und importiert werden.

5. Klicken Sie auf die Schaltfläche > Prüfen oder > Alle prüfen - schriftlich

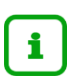

#### Hinweis

Durch die Schaltfläche Prüfen wird eine erste Berechnung der Prüfungsleistungen nach den §§ 24 – 26 der FOS VO durchgeführt.

Bei der Schaltfläche > Alle prüfen - schriftlich werden **alle** Schüler geprüft, für die die schriftlichen Prüfungen (Status ) eingetragen wurden.

Bei Schülern, die nicht bestehen, werden unter Ergebnisse des Prüfdurchlaufs die entsprechenden Hinweismeldungen angezeigt.

| Alle Status |                           | Belegungsprüfung Schriftli |                               | liche Prüfungen     | Mündliche Prüfungen |                   |              |
|-------------|---------------------------|----------------------------|-------------------------------|---------------------|---------------------|-------------------|--------------|
| S           | Name                      | ų Filler                   | Bezeichnung                   | Unterrichtsleistung | Schriftl. Prüfung   | Gesamtleistung    |              |
| н           | Ackermann, Armin          | î                          | Schwerpunkt                   | -                   | 13 🗸                |                   | x4           |
| 1           | Albrecht, Tayybe          |                            | Deutsch                       | -                   | 12 🗸                | -                 | x2           |
|             | Alvarez Grenz, Julien Ben |                            | Englisch                      | -                   | 10 🗸                | -                 | x2           |
| 1           | Aschenbrücker, Leon       |                            | Mathematik                    | -                   | 12 🗸                | -                 | x2           |
| н.          | <u>Avram, Till</u>        |                            | Politik und Wirtschaft        |                     | -                   |                   | x1           |
| 1           | Bayerbach, Pascal         |                            | Biologie                      |                     |                     | -                 | x1           |
| н.          | Bettendorf, Lasse Konrad  |                            | Chemie                        | 09                  | -                   | -                 | x1           |
| •           | Betz, Benjamin-Christoph  |                            | Tab. II.                      |                     |                     |                   |              |
|             | Bsho, Franziska           |                            | Schriftliche Prüfungsfächer:  |                     |                     | Rücktritt von der | Prüfung nach |
| Т.          | <u>Dörr, Ehsan</u>        |                            | Gesamtpunktsumme:             |                     |                     | Prüfungslauf bee  | ndet §21     |
| 1           | Ebbers, Julia Maria       |                            | Durchschnittsnote:            |                     |                     | Prüfungslauf beei | ndet §27     |
| 1           | Eigler, Nick              |                            | Ergebnisse des Prufdurchlauf  | 5                   |                     |                   | U Losch      |
| Т           | Engel, Katharina          |                            | Keine Eintrage zur Anzeige vo | ornanden.           |                     |                   |              |
| 1           | Ermel, Elke               |                            |                               |                     |                     |                   |              |
|             |                           | ×                          |                               |                     |                     |                   |              |

Abb. 7 Webseite FHR-FOS – Register Schriftliche Prüfungen nach erstem Prüfdurchlauf

Je nach Prüfungsergebnis wechselt das Symbol bei den geprüften Schülern

- 🔳 = Prüfung bestanden, mündliche Prüfung möglich
- 🔲 = Prüfung nicht bestanden, mündliche Prüfung notwendig

In beiden Fällen können Sie nun im dritten Register Mündliche Prüfungen arbeiten.

## Hinweis

i

**NEU:** Durch das Schaltsymbol Löschen <sup>III</sup> Löschen</sup> im Register **Schriftliche Prüfungen** kann die Prüfung/Berechnung zurückgenommen werden, d.h., die vier schriftlichen Prüfungen können wieder editiert und verändert werden. Eine erneute Prüfung ist notwendig.

## 4.2 Rücktritt von der Prüfung nach §15 eintragen

- 1. Wählen Sie in der Auswahlliste eine oder alle Klassen aus.
- 2. Klicken Sie auf das Schaltsymbol <sup>V</sup> <sup>Filter</sup>. Die Ergebnisliste zeigt alle Schüler der ausgewählten Klasse/n mit ihrem aktuellen Status.
- 3. Klicken Sie auf den Namen des Schülers, der von der Prüfung zurücktreten möchte. Sie befinden sich im Register Schriftliche Prüfungen.
- 4. Setzen Sie ein Häkchen vor Rücktritt von der Prüfung nach §15.

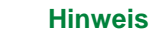

i

Das Setzen des Häkchens bewirkt, dass bei diesem Schüler die Prüfungsleistungen im Zeugnis unberücksichtigt bleiben.

- 5. Klicken Sie auf → Speichern . Der Status des Schülers wechselt auf = Rücktritt von der Prüfung nach §15.
- 6. Um die Webseite FHR-FOS zu verlassen, klicken Sie auf die Schaltfläche × Schließen

## 4.3 Prüfungslaufs nach § 21 (Täuschungsversuch) beenden

- Durch das Kontrollkästchen Pr
  üfungslauf beendet § 21 ist es möglich f
  ür einzelne Sch
  üler entweder im Register Schriftliche Pr
  üfungen oder M
  ündliche Pr
  üfungen den Pr
  üfungslauf zu beenden.
- 2. Klicken Sie auf den Namen des Schülers, dessen Prüfungslauf beendet werden soll. Sie befinden sich im Register Schriftliche Prüfungen.
- 3. Setzen Sie ein Häkchen vor Prüfungslauf beendet § 21.

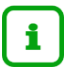

#### Hinweis

Das Setzen des Häkchens bewirkt, dass der Schüler die Prüfung nicht bestanden hat.

- 4. Klicken Sie auf <sup>→ Speichern</sup>. Der Status des Schülers wechselt auf <sup>IIII</sup> = FOS Prüfung nicht bestanden.
- 5. Um die Webseite FHR-FOS zu verlassen, klicken Sie auf die Schaltfläche × Schließen

## 4.4 Prüfungslauf nach § 27 (Prüfung nicht angetreten) beenden

- 1. Durch das Kontrollkästchen **Prüfungslauf beendet § 27** ist es möglich für einzelne Schüler entweder im Register **Schriftliche Prüfungen** oder **Mündliche Prüfungen** den Prüfungslauf zu beenden.
- 2. Klicken Sie auf den Namen des Schülers, dessen Prüfungslauf beendet werden soll. Sie befinden sich im Register Schriftliche Prüfungen.
- 3. Setzen Sie ein Häkchen vor Prüfungslauf beendet § 27.

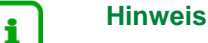

## Das Setzen des Häkchens bewirkt, dass der Schüler die Prüfung nicht bestanden hat.

- 4. Klicken Sie auf <sup>→ Speichern</sup>. Der Status des Schülers wechselt auf <sup>■</sup> = FOS Prüfung nicht bestanden.
- 5. Um die Webseite FHR-FOS zu verlassen, klicken Sie auf die Schaltfläche Kohließen

#### Hinweis

Der Bericht FOS – Prüfungsbericht gibt für jeden einzelnen Schüler einen Überblick über die Unterrichtsleistungen und Schriftlichen Prüfungen

## 5 Schritt 3: Register: Mündliche Prüfungen

# i

## Hinweis

Sobald ein Schüler den Status in oder hat, können Sie im Register **Mündliche Prüfung** seine mündlichen Prüfungsergebnisse erfassen.

Je nach Status des Schülers gehen Sie wie folgt weiter vor:

| Status | Bedeutung                                                                | Weiteres Vorgehen                                                                                                    |
|--------|--------------------------------------------------------------------------|----------------------------------------------------------------------------------------------------|
|        | Schriftliche Prüfung bestanden, mündliche Prüfung möglich.               | <ul> <li>Abschluss ohne mündliche Prüfung prüfen.</li> <li>→ Kapitel <u>5.1</u></li> </ul>                              |
|        |                                                                          | <ul> <li>Freiwillige mündliche Prüfung eintragen und<br/>Abschluss prüfen.</li> <li>→ Kapitel <u>5.2</u></li> </ul>     |
|        | Schriftliche Prüfung nicht<br>bestanden, mündliche Prüfung<br>notwendig. | <ul> <li>Verpflichtenden mündliche Prüfung eintragen<br/>und Abschluss prüfen.</li> <li>→ Kapitel <u>5.2</u></li> </ul> |

## 5.1 Abschluss ohne mündliche Prüfungen berechnen

- 1. Wählen Sie in der Auswahlliste eine oder alle Klassen aus.
- 2. Klicken Sie auf das Schaltsymbol <sup>V</sup> <sup>Filter</sup>. Die Ergebnisliste zeigt alle Schüler der ausgewählten Klasse/n mit ihrem aktuellen Status.
- Klicken Sie auf den Namen des Schülers, für den Sie den Abschluss ohne mündliche Prüfung berechnen möchten (Status ). Sie befinden sich im Register Mündliche Prüfungen, der Haken keine mündliche Prüfung ist vorbelegt.
- 4. Klicken Sie auf die Schaltfläche **>** Prüfen oder **>** Alle prüfen mündlich . Die Berechnung wird final durchgeführt und der Abschluss zugewiesen. Der Status des Schülers oder **aller** Schüler,

die geprüft werden können ändert sich auf das Symbol .

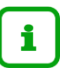

#### Hinweis

Mit dem Feld **Status** ist es auch möglich, nur Schüler mit einem bestimmten Statuswert zu filtern.

## 5.2 Mündlliche Prüfung eintragen und Abschluss berechnen

- 1. Wählen Sie in der Auswahlliste eine oder alle Klassen aus.
- 2. Klicken Sie auf das Schaltsymbol <sup>Y</sup> <sup>Filter</sup>. Die Ergebnisliste zeigt alle Schüler der ausgewählten Klasse/n mit ihrem aktuellen Status.
- 3. Klicken Sie auf den Namen des Schülers, für den Sie die Ergebnisse der mündlichen Prüfung erfassen möchten. Sie befinden sich im Register **Mündliche Prüfungen**, der Haken *keine mündliche Prüfung* ist vorbelegt.
- 4. Enfernen Sie den Haken im Kontrollkästchen keine mündliche Prüfung.
- 5. Setzen Sie bei den Fächern ein Häkchen, für die Sie eine mündliche Prüfung eintragen möchten (maximal zwei).
- 6. Klicken Sie auf die Schaltfläche > Speichern . Der Status ändert sich auf Die Auswahlfelder mündliche Prüfung sind aktiviert.
- 7. Geben Sie die Ergebnisse der mündlichen Prüfung(en) ein.

| Belegungsprüfung                                                                            |                                                                                                    | Schriftliche Prüfungen |                   | Mündli | Mündliche Prüfungen |                           |               |
|---------------------------------------------------------------------------------------------|----------------------------------------------------------------------------------------------------|------------------------|-------------------|--------|---------------------|---------------------------|---------------|
| Bezeichnung                                                                                 | Unterrichtsle                                                                                                    | istung                 | Schriftl. Prüfung |        | Mündl. Prüfung      | Gesamt-<br>leistung       |               |
| Schwerpunkt                                                                                 | 05                                                                                                    |                        | 06                |        | -                   | -                         | x4            |
| Deutsch                                                                                     | 05                                                                                                    |                        | 08                |        | -                   | -                         | x2            |
| nglisch                                                                                     | 04                                                                                                    |                        | 06                |        | -                   | -                         | x2            |
| 1athematik                                                                                  | 04                                                                                                    |                        | 05                |        | 05                  | -                         | x2            |
| olitik und Wirtschaft                                                                       | 06                                                                                                    |                        | -                 |        | -                   | -                         | x1            |
| iologie                                                                                     | 05                                                                                                    |                        | -                 |        | -                   | -                         | x1            |
| hemie                                                                                       | 05                                                                                                    |                        | -                 |        | -                   |                           | x1            |
| :hriftliche Prüfungsfäch<br>asamtpunktsumme:<br>urchschnittsnote:<br>rgebnisse des Prüfdurc | ner:<br>hlaufs                                                                                                    |                        |                   |        | 🗆 keine<br>🗆 Prüft  | e mündlich<br>ungslauf be | e Prü<br>ende |
|                                                                                             | and the state of the state of t |                        |                   |        |                     |                           |               |

Abb. 8 FHR-FOS – Zweite Berechnung der Prüfungsergebnisse

8. Klicken Sie auf die Schaltfläche > Speichern
 Die Schaltflächen > Prüfen und > Alle prüfen - mündlich sind aktiviert.

```
]
```

## Achtung

Wenn Sie **Prüfen** anklicken, können Sie keine mündlichen Noten mehr ändern. Rücknahme der Berechnungen im Register **Schriftliche Prüfung** s. 4.1 ist möglich.

9. Klicken Sie auf die Schaltfläche **>** Prüfen oder **>** Alle prüfen - mündlich Prüfungsergebnis wechselt das Symbol bei dem geprüften Schüler

= FOS Abschluss zuerkannt

= FOS Prüfung nicht bestanden

## 5.3 Abschluss neu berechnen

- 1. Wählen Sie in der Auswahlliste eine oder alle Klassen aus.
- 2. Klicken Sie auf das Schaltsymbol <sup>V</sup> <sup>Filter</sup>. Die Ergebnisliste zeigt alle Schüler der ausgewählten Klasse/n mit ihrem aktuellen Status.
- 4. Wechseln Sie auf das Register Belegungsprüfung.
- 5. Klicken Sie auf das Schaltsymbol Dischen .
- 6. Klicken Sie in der Hinweismeldung "Wollen Sie den Abschluss unwiderruflich löschen?" auf
  - Fortfahren, wenn Sie die Belegungsprüfung zurücksetzen möchten
  - Abbrechen, wenn Sie die das Ergebnis der Belegungsprüfung beibehalten möchten.
- 7. Wenn Sie auf Fortfahren geklickt haben, ändert sich der Status des Schülers auf das Symbol
   Sie können die Belegungsprüfung nun erneut durchführen.
   Danach können Sie Ergebnisse der schriftlichen Prüfung und ggf. der mündlichen Prüfung erneut eingeben und den Abschluss errechnen lassen.
- 8. Um die Webseite FHR-FOS zu verlassen, klicken Sie auf die Schaltfläche \* Schließen .

## 6 Auswirkung bei Änderung von Leistungsdaten und Kurszuordnungen

## Achtung

Die erfolgreiche Belegungsprüfung zum FOS-Abschluss basiert auf einer Auswahl von bestimmten Kursen unter Berücksichtigung der Kursart P oder W.

Nachträgliche Änderungen dieser Kurse auf anderen Webseiten oder auch schon berechneten Leistungsdaten führen dazu, dass diese erfolgreiche Belegungsprüfung und somit auch Eintragungen des zweiten und dritten Registers **gelöscht werden**.

Sie werden auf anderen Webseiten durch diese Meldung darauf hingewiesen.

| Hinwe | is                                                                                                    |
|-------|----------------------------------------------------------------------------------------------------|
| ()    | Es soll ein Kurs geändert werden, der auf der Abschlussseite<br>FHR-FOS verwendet wird. Beim Speichern wird der Status<br>des Schülers zurückgesetzt. |
|       | > Fortfahren X Abbrechen                                                                                                    |

Wenn diese Änderungen (durch Klicken auf die Schaltfläche **Fortfahren**) angenommen werden, muss die Belegungsprüfung individuell für einzelne Schüler oder ganze Klassen, je nach Änderung, erneut durchgeführt werden.

## 7 Berichte zur Abschlussseite FHR-FOS

Die Berichte zur Webseite **FHR – FOS** können unter EXTRAS > BERICHTSVERWALTUNG oder über das Feld **Bericht** auf der Seite direkt aufgerufen werden.

| xtras > Berichtsverwaltung |
|----------------------------|
|                            |
| Berichte                   |
| 🕂 🍵 Personal               |
| 🖻 🄄 Schuldaten             |
| a 📄 Schule                 |
| 🖷 💼 Schüler                |
| 🖷 📄 Statistik              |
| 🖮 💼 Unterricht             |
| 🖻 📄 Abitur                 |
| 🏽 💼 Datenprüfung           |
| 🖻 🍋 FHR-FOS                |
| FOS - Pr üfungsbericht     |
| L. Meldungen 1. Register   |
| 🛎 💼 FHR-Oberstufe          |
| 👻 💼 H/R Abschluss          |
| 🕸 💼 Kurse                  |
| 🏝 🍋 Leistungen             |
| 🖮 💼 Stundenplan            |
|                            |

Abb. 9 FHR - FOS - Berichte

## 7.1 Bericht Meldungen 1. Register

In diesem Bericht werden Schüler ausgegeben, die die Belegungsprüfung nicht bestanden haben.

Die Hinweise sollen Ihnen helfen, die Kurse und Kursoptionen des Schülers der Verordnung entsprechend anzupassen

| <b>Berufliche Schul</b>                                                                                                    | 25.02.2020     |                |                    |  |  |  |  |
|----------------------------------------------------------------------------------------------------|----------------|----------------|--------------------|--|--|--|--|
| aktive UV: 2. HJ 2019_20                                                                                                    | 2019/2020 2.Hj |                |                    |  |  |  |  |
| Meldungen FHR – FOS 1. Register                                                                                                    |                |                |                    |  |  |  |  |
| Schulform FOSA/WIRT/WIVE                                                                                                    |                |                |                    |  |  |  |  |
| Habl, Jennifer                                                                                                    | Stufe: 12/2    | Klasse: 12FOS1 | KL: Roßkopf, Petra |  |  |  |  |
| Es sind 7 (ungleich 8) Pflichtfächer belegt.<br>Es müssen genau zwei Fächer aus dem Bereich (Bio, Chemie, Physik) KA: P im Prüfungsjahr<br>belegt sein. |                |                |                    |  |  |  |  |

Abb.10 Meldungen 1. Register

## 7.2 FOS - Prüfungsbericht

Den Bericht FOS – Prüfungsbericht gibt es je nach dem erreichten Statuswert in zwei Varianten

- Variante I vor Prüfungsausschusssitzung vorläufige Endergebnisse
- Variante II nach letzter Prüfungsausschusssitzung (bestanden oder nicht bestanden)

Der Bericht gibt jeden einzelnen Schüler aus und kann dem Schüler zur Bekanntgabe der Noten ausgehändigt werden. Mit den Auszügen aus der FOS Verordnung können die Schüler sich dann überlegen, zu welchen mündlichen Prüfungen sie sich melden wollen.

Je nachdem, welche Leistungen bereits auf der Abschlussseite eingetragen sind und welchen Status der Schüler erreicht hat, kann der Bericht unterschiedlich aussehen.

Alle Schüler, die nach ihren schriftlichen und mündlichen Prüfungsergebnissen geprüft wurden,

haben den Status vier grüne 🛄 oder vier rote Balken 🛄 (bestanden oder nicht bestanden).

## Berufliche Schule I, 60488 Frankfurt am Main

03.12.2020

aktive UV: 2020\_21 1.HJ nehmen

2020/2021 1.Hj

## FOS Prüfungsbericht vor Prüfungsausschuss

Adam, Alona - W - 11.11.1999 - FOBV/WIRT/WIVE - 12/1 - 12FOS1 - Höllerer

| Bezeichnung                                                                                                    | Unterrichtsleistung                                                                                                    | Schriftl. Prüfung                                                                                                | Mündl. Prüfung                                                                     | Vorläufige<br>Gesamtleistung                |  |  |
|----------------------------------------------------------------------------------------------------|----------------------------------------------------------------------------------------------------|----------------------------------------------------------------------------------------------------|------------------------------------------------------------------------------------|---------------------------------------------|--|--|
| Schwerpunkt                                                                                                    | 10                                                                                                    | 11                                                                                                    | -                                                                                  | 10                                          |  |  |
| )eutsch                                                                                                    | 04                                                                                                    | 05                                                                                                    | -                                                                                  | 04                                          |  |  |
| Englisch                                                                                                    | 11                                                                                                    | 10                                                                                                    | -                                                                                  | 11                                          |  |  |
| Mathematik                                                                                                    | 13                                                                                                    | 12                                                                                                    | -                                                                                  | 13                                          |  |  |
| Chemie                                                                                                    | 11                                                                                                    | -                                                                                                    | -                                                                                  | 11                                          |  |  |
| Biologie                                                                                                    | 12                                                                                                    | -                                                                                                    | -                                                                                  | 12                                          |  |  |
| Religion - evangelisch                                                                                                    | 12                                                                                                    | -                                                                                                    | -                                                                                  | 12                                          |  |  |
| iport                                                                                                    | 13                                                                                                    | -                                                                                                    | -                                                                                  | 13                                          |  |  |
| Politik und Wirtschaft                                                                                                    | 14                                                                                                    | -                                                                                                    | -                                                                                  | 14                                          |  |  |
| Vahlpflicht                                                                                                    | 10                                                                                                    | -                                                                                                    | -                                                                                  | 10                                          |  |  |
| chriftliche Prüfungsfäch                                                                                                    | er: 96                                                                                                    |                                                                                                    |                                                                                    |                                             |  |  |
| esamtpunktzahl:                                                                                                    | 168                                                                                                    |                                                                                                    |                                                                                    |                                             |  |  |
| )urchschnittsnote:                                                                                                    | 2,1                                                                                                    |                                                                                                    |                                                                                    |                                             |  |  |
|                                                                                                    |                                                                                                    |                                                                                                    |                                                                                    |                                             |  |  |
| rgebnisse des Prufdurch                                                                                                    | llauts                                                                                                    |                                                                                                    |                                                                                    |                                             |  |  |
|                                                                                                    |                                                                                                    |                                                                                                    |                                                                                    |                                             |  |  |
| <ol> <li>In die Unterrich/sielstungen dürfe<br/>3) Die Unterrich/sielstungen werden<br/>4) Die Unterrich/sielstungen und die<br/>524 Vorbereitung des mündlichen Prüfungs<br/>1) Fächer des mündlichen Prüfungs<br/>10 in dem Schuljahr, in dem die Abs<br/>2) Jeder Prüfung wird in maximal zwa-<br/>1) deter Prüfung wird in maximal zwa-<br/>1) deter Prüfung wird wird wird wird wird wird wird w</li></ol> | n keiné Prüfungsleistungen eing<br>spätestens einen Tag vor Ende<br>schriftlichen Prüfungsleistungei<br>shen Prüfungsteils<br>tells sind alle Pacher des Pflicht<br>chlussprüfung stattfindet, unter<br>el Pächern mündlich geprüft. | jehen.<br>des Unterrichts in die Pri<br>n werden den Prüflingen a<br>unterrichts sowie des Wal<br>ichtet wurden. | ofungsliste eingetragen.<br>am letzten Unterrichtsta<br>hipflichtunterrichts mit A | g bekannt gegeben.<br>usnahme des Fachs Spo |  |  |
| elchen Fächem er sich mündlich pr                                                                                                    | sieben Unterrichtstage vor Begi<br>üfen lassen möchte. Er ist an di                                                                                                    | nn des mundlichen Prutun<br>lese Erklärung gebunden.                                                             | igstells schriftlich geger                                                         | luber der Schulletung, in                   |  |  |
| § 26 Prüfungsergebnisse, Bildung der Gesamtleistungen und Zeugnisse<br>(1) Nach Ende des mündlichen Prüfungstells setzt der Prüfungsausschuss die Gesamtleistung für jedes Fach fest. Die Gesamtleistungen ergeben<br>sich aus den Unterrichtsleistungen sowie den schriftlichen und mündlichen Prüfungsleistungen und werden in das Abschlusszeugnis aufgenommen.<br>(2) in den Fächern, in denen weder schriftliche noch mündlich geprüft wurde, wird die Unterrichtsleistung zur Gesamtleistung. In Fächern, in denen<br>nur schriftlich geprüft wurde, sind Unterrichtsleistung und schriftliche Prüfungsleistung gleichgewichtet. In Zweifeistallen überwiegt die<br>Unterrichtsleistung. In Fächern, in denen nur mündlich geprüft wurde, ist die Unterrichtsleistung vierfach und die mündliche Prüfungsleistung<br>einfach zu gewichten. In Fächern, in denen sowohl schriftlich als auch mündlich geprüft wurde, ist die Unterrichtsleistung und ein die mündliche Prüfungsleistung einfach zu gewichten. Die Gesamtleistung und 5 wird auf eine ganze<br>Prüfungsleistung zweifach und die mündliche Prüfungsleistung einfach zu gewichten. Die Gesamtleistung nach Sätz 4 und 5 wird auf eine ganze<br>Punktzahl gerundet, d. h. ab der Dezimalen führ wird aufgerundet. (3) Der Prüfung hat die Fächhordschurefte erfangt, wenn er sich der Abschlussprüfung unterzogen hat und in allen Fächern des Pflicht- und des<br>Unterrichtigerbeiter und die die die die Gesamtleistung einfach zu gewichten unterzogen hat und in allen Fächern des Pflicht- und des                                                                                                    |                                                                                                    |                                                                                                    |                                                                                    |                                             |  |  |
|                                                                                                    | Hinweis: Der Text ist nic                                                                                                    | ht vollständig – sieh                                                                                            | e ieweils aültige Ve                                                               | rordnung                                    |  |  |
|                                                                                                    | tanada, per rest build                                                                                                    | and constanting - sient                                                                                          | e jenens ganige ver                                                                | and and a second                            |  |  |
|                                                                                                    |                                                                                                    |                                                                                                    |                                                                                    |                                             |  |  |
|                                                                                                    |                                                                                                    |                                                                                                    |                                                                                    |                                             |  |  |
|                                                                                                    |                                                                                                    |                                                                                                    |                                                                                    |                                             |  |  |
|                                                                                                    |                                                                                                    |                                                                                                    |                                                                                    |                                             |  |  |

Abb.11 Variante I Prüfungsbericht vor der Prüfungsausschusssitzung

#### 7.3 FOS – Mündliche Prüfungen

Den Bericht FOS – Mündliche Prüfungen gibt es (je nach dem erreichten Statuswert) in zwei Varianten

- Variante I nach Prüfungsausschusssitzung Mündliche Prüfungen sind eingetragen

Der Bericht gibt auf einer ersten Übersichtseite die Anzahl der mündlichen Prüfungen in den möglichen Prüfungsfächern an. In der zweiten Spalte sind die prüfenden Kolleginnen und Kollegen mit der Anzahl der mündlichen Prüfungen genannt. Im Schwerpunkt und Wahlpflichtbereich sind keine Prüfenden genannt, da in verschiedenen Themen- und Aufgabenfeldern die mündliche Prüfung stattfinden kann. Die Auszüge aus der FOS Verordnung geben dem Prüfungsausschuss die entsprechenden Paragraphen der VO an.

Die folgenden Seiten geben für jede Klasse und jeden einzelnen Schüler die mündlichen Prüfungsfächer aus. In das entsprechende Feld können dann bei den mündlichen Prüfungen auch die Noten eingetragen werden.

Je nachdem, welche Leistungen bereits auf der Abschlussseite eingetragen sind und welchen Status der Schüler erreicht hat, kann der Bericht unterschiedlich aussehen.

| Berufliche Schule I, 60488                                                                                                    | 3 Frankfurt am Mai                                                                                                    | n 28.03.2023                                                                                                    |
|----------------------------------------------------------------------------------------------------|----------------------------------------------------------------------------------------------------|----------------------------------------------------------------------------------------------------|
| aktive UV: 2 HJ 2022_23                                                                                                    | 2022/2023 2.Hj                                                                                                    |                                                                                                    |
| FOS mündliche Prüfungen                                                                                                    |                                                                                                    |                                                                                                    |
| Bezeichnung                                                                                                    | Anzahl der Prüfungen                                                                                                    | Prüfer (Anzahl)                                                                                                    |
| Schwerpunkt                                                                                                    |                                                                                                    |                                                                                                    |
| WIVE                                                                                                    | 5                                                                                                    |                                                                                                    |
| Deutsch                                                                                                    | 8                                                                                                    | K035 (5) L020 (3)                                                                                                    |
| Englisch                                                                                                    | 4                                                                                                    | V180 (4)                                                                                                    |
| Ethik                                                                                                    | 1                                                                                                    | Q281 (1)                                                                                                    |
| Mathematik                                                                                                    | 4                                                                                                    | N256 (3) W233 (1)                                                                                                    |
| Nahlpflicht                                                                                                    | 2                                                                                                    |                                                                                                    |
| 24 Vorbereitung des mündlichen Prüfungsteils<br>1) Fächer des mündlichen Prüfungsteils sind alle Fächer (<br>Schuljahr, in dem die Abschlussprüfung stattfindet, unterrik<br>2) Jeder Prüfling wird in maximal zwei Fächern mündlich<br>3) Jeder Prüfling erklärt spätestens sieben Unterrichtstag<br>ir sich mündlich prüfen lassen möchte. Er ist an diese Erk<br>26 Prüfungsergebnisse, Bildung der Gesamtle<br>1) Nach Ende des mündlichen Prüfungsteils setzt der Prü<br>Interrichtsleistungen sowie den schriftlichen und mündlich<br>2) Inder Fächern, in denen weder schriftliche noch mündli<br>prüft wurde, sind Unterrichtsleistung und schriftliche Prü<br>nur mündlich geprüft wurde, ist die Unterrichtsleistung vier<br>als auch mündlich geprüft wurde, ist die Unterrichtsleistung vier<br>als auch mündlich geprüft wurde, ist die Unterrichtsleistung vier<br>als auch mündlich geprüft wurde, ist die Unterrichtsleistung vier<br>als auch mündlich geprüft wurde, ist die Unterrichtsleistung vier<br>als auch mündlich geprüft wurde, ist die Unterrichtsleistung vier<br>als auch mündlich geprüft wurde, ist die Unterrichtsleistung vier<br>als auch mündlich geprüft wurde, ist die Unterrichtsleistung vier<br>als auch mündlich geprüft wurde, ist die Unterrichtsleistung vier<br>als auch mündlich geprüft wurde, ist die Unterrichtsleistung vier<br>als auch mündlich geprüft wurde, ist die Unterrichtsleistung vier<br>als auch mündlich geprüft wurde, ist die Unterrichtsleistung vier<br>auch mündlich geprüft wurde, ist die Unterrichtsleistung vier<br>auch mündlich geprüft wurde, ist die Unterrichtsleistung vier<br>auch mündlich geprüft wurde, ist die Unterrichtsleistung vier<br>auch mündlich geprüft wurde, ist die Unterrichtsleistung vier<br>auch wurden vier vier vier vier vier vier vier vier | B<br>des Pflichtunterrichts sowie des Wahlpflich<br>chtet wurden.<br>geprüft.<br>avor Beginn des mündlichen Prüfungsteil:<br>lärung gebunden.<br>istungen und Zeugnisse<br>fungsausschuss die Gesamtleistung für je<br>en Prüfungsleistungen und werden in das<br>ch geprüft wurde, wird die Unterrichtsleist<br>fungsleistung gleichgewichtet. In Zweifels<br>fach und die mündliche Prüfungsleistung i<br>g dreifach, die schriftliche Prüfungsleistung<br>i grieflach, die schriftliche Prüfungsleistung<br>i dreine anze Punktzahl gerundet. d. h. ab | htunterrichts mit Ausnahme des Fachs Sport, die in dem<br>s schriftlich gegenüber der Schulleitung, in welchen Fächern<br>des Fach fest. Die Gesamtleistungen ergeben sich aus den<br>s Abschlusszeugnis aufgenommen.<br>ung zur Gesamtleistung. In Fächern, in denen nur schriftlich<br>fällen überwiegt die Unterrichtsleistung. In Fächern, in denen<br>einfach zu gewichten. In Fächern, in denen sowohl schriftlich<br>g zweifach und die mündliche Prüfungsleistung einfach zu<br>der Dezimalen fünf wird aufgerundet. |

Hinweis: Der Text ist nicht vollständig – siehe jeweils gültige Verordnung

Abb. 8 Bericht FOS Mündliche Prüfungen 1. Seite

## Berufliche Schule I, 60488 Frankfurt am Main

28.03.2023

aktive UV: 2 HJ 2022\_23

2022/2023 2.Hj

#### FOS mündliche Prüfungen

Calbas, Paul Valentin - M - 06.03.2005 - FOSA/WIRT/WIVE - 12/2 - 12FOS1 - Gökalp

| Fach        | Kürzel | Unterrichtsleisungen | Schriftl. Prüfung | Mündl. Prüfung |
|-------------|--------|----------------------|-------------------|----------------|
| Wahlpflicht |        | 09                   | -                 | -              |

Diederich, Aro - M - 25.03.2003 - FOSA/WIRT/WIVE - 12/2 - 12FOS1 - Gökalp

| Fach     | Kürzel | Unterrichtsleisungen | Schriftl. Prüfung | Mündl. Prüfung |
|----------|--------|----------------------|-------------------|----------------|
| Englisch | V180   | 10                   | 04                | -              |

Ehrhardt, Kathrin - W - 02.02.2003 - FOSA/WIRT/WIVE - 12/2 - 12FOS1 - Gökalp

| Fach       | Kürzel | Unterrichtsleisungen | Schriftl. Prüfung | Mündl. Prüfung |
|------------|--------|----------------------|-------------------|----------------|
| Englisch   | V180   | 04                   | 03                |                |
| Mathematik | N256   | 07                   | 03                | -              |

Eise, Juliane - W - 06.07.2004 - FOSA/WIRT/WIVE - 12/2 - 12FOS1 - Gökalp

| Fach     | Kürzel | Unterrichtsleisungen | Schriftl. Prüfung | Mündl. Prüfung |
|----------|--------|----------------------|-------------------|----------------|
| Deutsch  | L020   | 05                   | 03                | -              |
| Englisch | V180   | 05                   | 03                | -              |

Gremm, Mohammad - M - 03.05.2004 - FOSA/WIRT/WIVE - 12/2 - 12FOS1 - Gökalp

| Fach    | Kürzel | Unterrichtsleisungen | Schriftl. Prüfung | Mündl. Prüfung |
|---------|--------|----------------------|-------------------|----------------|
| Deutsch | L020   | 12                   | 05                | -              |

Abb. 9 Bericht FOS Mündliche Prüfungen 2. Seite

## 7.4 FOS - Abschlussprüfungen

Der Bericht FOS – Abschlussprüfungen gibt der Schule intern einen Überblick über die erreichten Abschlüsse in den einzelnen FOS – Klassen.

Die Anzahl der Abschlüsse sollten mit der Gesamtzahl der Klasse übereinstimmen, ansonsten haben einzelne Schüler noch nicht die entsprechenden Statuswerte, die die Schüler zum Ende des Schuljahres haben sollten.

Je Klasse gibt der Bericht zusätzlich noch das beste Ergebnis und die Durchschnittnote der bestandenen Prüfungen an.

| Berufliche Schule I, 60488 Frankfurt am Main        | 28.03.2023<br>2022/2023 2.Hj |    |
|-----------------------------------------------------|------------------------------|----|
| aktive UV: 2 HJ 2022_23                             |                              |    |
| FOS Abschlussprüfungen                              |                              |    |
| Schwerpunkt Wirtschaft und Verwaltung Klasse 12FOS1 | Gesamtzahl                   | 19 |
| Anzahl der freiw. Wiederholer §15                   | 1                            |    |
| Anzahl der Abschlüsse                               | 8                            |    |
| Anzahl der nicht bestandenen Prüfungen              | 2                            |    |
| Anzahl der Täuschung §21                            | 1                            |    |
| Anzahl der nicht angetretenen Schüler §27           |                              |    |
| Bestes Ergebnis                                     | 176 Pkt Note 1,9             |    |
| Durchschnittsnote                                   | Note 2,7                     |    |
| Schwerpunkt Wirtschaft und Verwaltung Klasse 12FOS2 | Gesamtzahl                   | 14 |
| Anzahl der Abschlüsse                               | 8                            |    |
| Anzahl der nicht bestandenen Prüfungen              | 1                            |    |
| Anzahl der Täuschung §21                            | 1                            |    |
| Anzahl der nicht angetretenen Schüler §27           | 1                            |    |
| Bestes Ergebnis                                     | 197 Pkt Note 1,5             |    |
|                                                     |                              |    |

Abb. 10 Bericht FOS Abschlussprüfungen

## 8 Übersicht der Statusmeldungen

| Status | Beschreibung      | Bedeutung                                            | Im Register            |
|--------|-------------------|------------------------------------------------------|------------------------|
|        | rotes Quadrat     | Noch nicht bearbeitet                                |                        |
| Ι      | ein blauer Balken | Belegungsprüfung erfolgreich                         | Belegungsprüfung       |
| Ι      | ein roter Balken  | Individuelle Hinweismeldung zu den fehlenden Kursen  | Belegungsprüfung       |
|        | zwei rote Balken  | Rücktritt von der Prüfung nach §15                   | Schriftliche Prüfungen |
|        | zwei blaue Balken | Schriftliche Prüfungen sind erfasst                  | Schriftliche Prüfungen |
|        | drei grüne Balken | Prüfung bestanden, mündliche Prüfung möglich         | Schriftliche Prüfungen |
|        | drei gelbe Balken | Prüfung nicht bestanden, mündliche Prüfung notwendig | Schriftliche Prüfungen |
|        | drei blaue Balken | Mündliche Prüfung ausgewählt                         | Mündliche Prüfungen    |
|        | vier blaue Balken | Mündliche Prüfungen sind eingetragen                 | Mündliche Prüfungen    |
|        | vier grüne Balken | FOS Abschluss zuerkannt                              | Mündliche Prüfungen    |
|        | vier rote Balken  | FOS Prüfung nicht bestanden                          | Mündliche Prüfungen    |

Folgende Statuswerte sind möglich:

Tabelle 1 FHR-FOS – Übersicht der möglichen Statuswerte

## 9 Standard Arbeitsabläufe im Überblick

- 3. ENC Import durchführen
- 4. Auf der Abschlusseite FHR-FOS mit der Schaltfläche Alle prüfen schriftlich eine erste Prüfung durchführen
- 5. Mit dem Bericht **FOS Prüfungsbericht** die Schüler über die eingetragenen Unterrichtsleistungen und die Schriftlichen Prüfungsergebnisse informieren.
- 6. Eventuelle Meldungen zu mündlichen Prüfung erste Prüfungsausschusssitzung und Festlegung der mündlichen Prüfungen.
- 7. Mündliche Prüfungswünsche in der LUSD eintragen Alle Schüler haben den Status drei grüne Balken oder drei blaue Balken
- 8. Nach den Mündlichen Prüfungen im Register **Mündlichen Prüfungen** die Ergebnisse der mündliche Prüfungen eintragen und speichern.

Alle Schüler haben den Status drei grüne Balken 🛄 oder vier blaue Balken

- 9. Durch die Schaltfläche **Alle prüfen mündlich** wird die zweite Prüfung durchgeführt Alle Schüler haben den Status vier grüne Balken und oder vier rote Balken
- 10. Der Bericht **FOS Prüfungsbericht** kann für die Schülerakten ausgedruckt werden.
- 11. Je nach Ausgang der Prüfung erhalten die Schüler die entsprechenden Zeugnisse
  - Abschlusszeugnis mit den Ergebnissen der Abschlussseite
  - Abgangszeugnis (ohne Eintrag eines Pr
    üfungsdatums) mit den Unterrichtsleistungen des Jahres
  - Abgangszeugnis (mit Eintrag eines Pr
    üfungsdatums) mit den Ergebnissen der Abschlussseite
  - Jahreszeugnis (für Wiederholer) mit den Unterrichtsleistungen des Jahres
- 12. Nur für die Schüler, die in allen Registern geprüft wurden (vier grüne Balken oder vier rote Balken) ist im folgenden Schuljahr unter Hist. Leistungsdaten der Abschluss bearbeitbar.